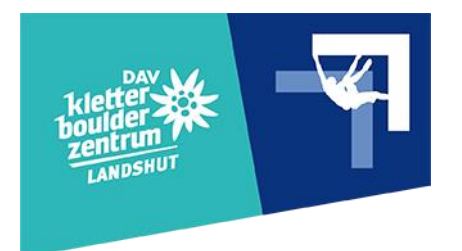

# How To Kilter Board

Lade dir die Kilter Board App aus dem App- / Playstore herunter und erstelle dir einen Account.

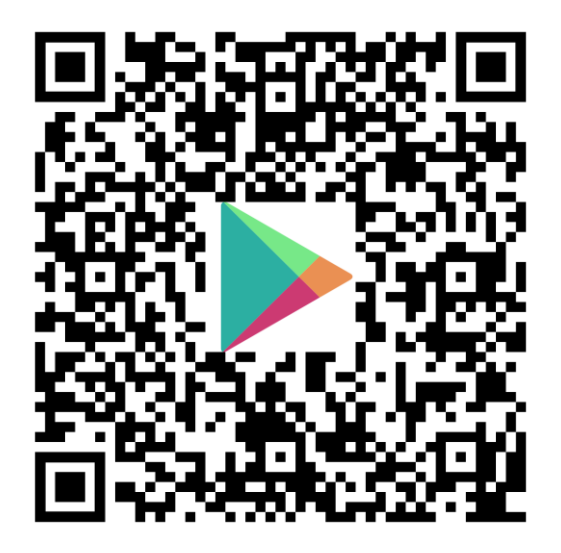

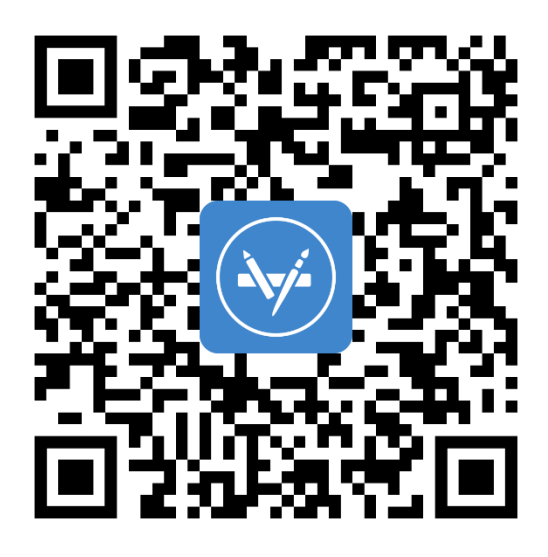

## **Board finden**

- 1. Öffne die App und klicke auf GYMS
- 2. Klicke in der Karte auf das DAV Kletter- & Boulderzentrum Landshut
- 3. Klicke auf "All Climbs" zum Anzeigen aller Boulder

#### oder

## **Custom Board erstellen**

- 1. Öffne die App und klicke auf CUSTOM
- 2. Klicke auf ,+' und stelle folgende Optionen ein
  - Kilter Board Original
  - 12 x 12 with kickboard
  - Yes (is the wall angle adjustable)
  - 0° (kann später geändert werden)
  - Bolt Ons & Screw Ons
  - Next
  - Gib dem Board einen Namen deiner Wahl (z. B. Kletterzentrum Landshut)
  - Save

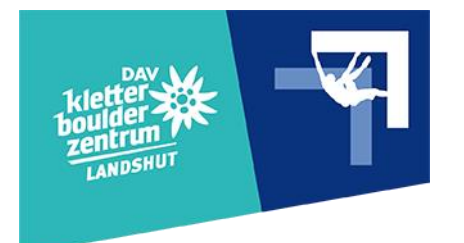

### Kilter Board verwenden

- 1. Schalte das Kilter Board ein
  - Schwarzer Drehschalter auf 1 stellen
  - Falls nötig: Roter Notausschalter drehen und ziehen
- 2. Verstelle den Winkel des Boards
  - Schwarze Tasten Winkel einstellen
  - Blaue Taste Winkel anfahren
    Hinweis:
    Das Board beim Verstellen nicht aus den Augen lassen!
    Auf andere Personen achten!
    Bei Problemen sofort den roten Notausschalter betätigen!
- 3. Öffne die App und wähle das Kilter Board
- 4. Wähle den eingestellten Winkel in der App, indem du auf die Winkelanzeige klickst (z. B. 0°)
- 5. Wähle einen Boulder aus der Liste
- 6. Klicke auf die Glühbirne in der Toolbar, um dich mit dem Board zu verbinden
- 7. Wähle das angezeigte Board
- 8. Dein Boulder sollte jetzt angezeigt werden

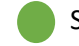

Startgriffe (dürfen auch getreten werden)

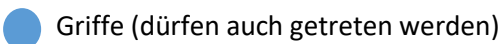

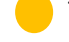

Tritte (dürfen nicht gegriffen werden)

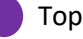

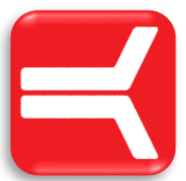

Viel Spaß beim Bouldern!